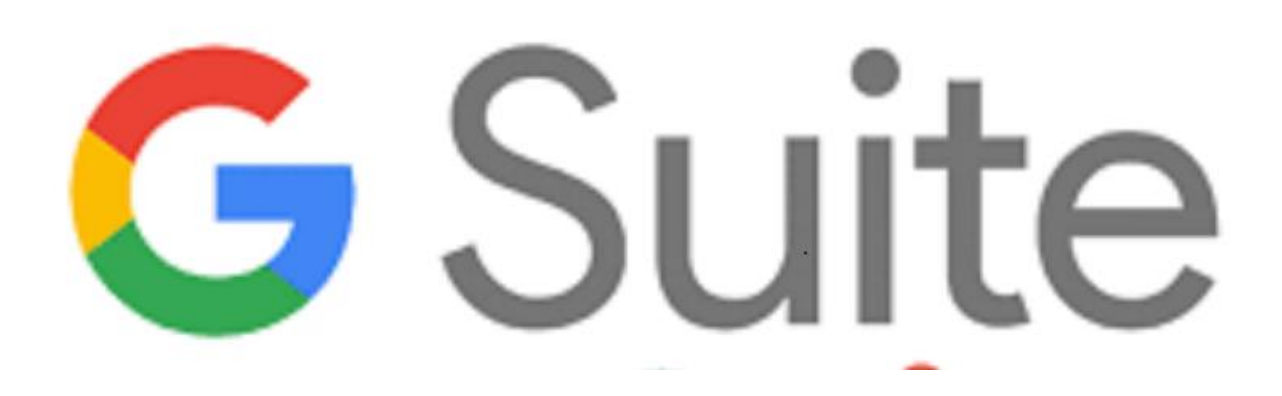

G Suite è una suite di software e strumenti di produttività offerta da Google, utilissima a insegnanti e studenti di creare e innovare insieme.

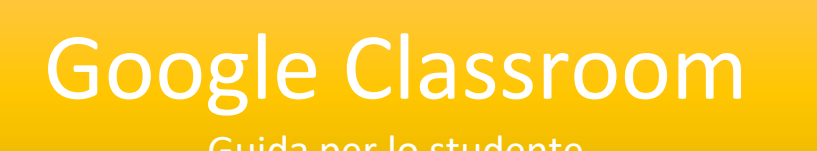

Guida per lo studente

Le slide sono riservate esclusivamente agli studenti dell'IC Via Francesco Gentile 40. Sono vietate la riproduzione, anche parziale, e la pubblicazione su siti/piattaforme estranei all'Istituto.

Progetto Scuola In-forma

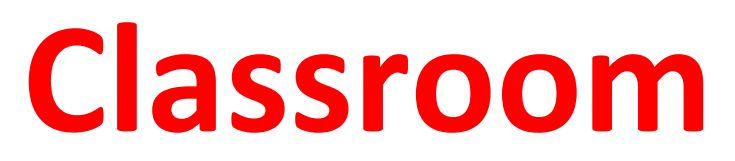

Google **Classroom** è una piattaforma gratuita di Google Apps for Education per le scuole, molto semplice da utilizzare, che mira a semplificare l'organizzazione del materiale didattico, migliorando l'organizzazione dei compiti e la cooperazione tra alunni ed insegnanti, con l'obiettivo di favorire la comunicazione.

Iscriviamoci ad una Classroom:

- 1. Accedere a Google con l'account studente <u>nome.cognome@icviagentile40.edu.it</u>
- 2. Andare su <a href="https://classroom.google.com/">https://classroom.google.com/</a> e cliccare sul "+" in alto a destra della pagina e poi su "Iscriviti al corso"

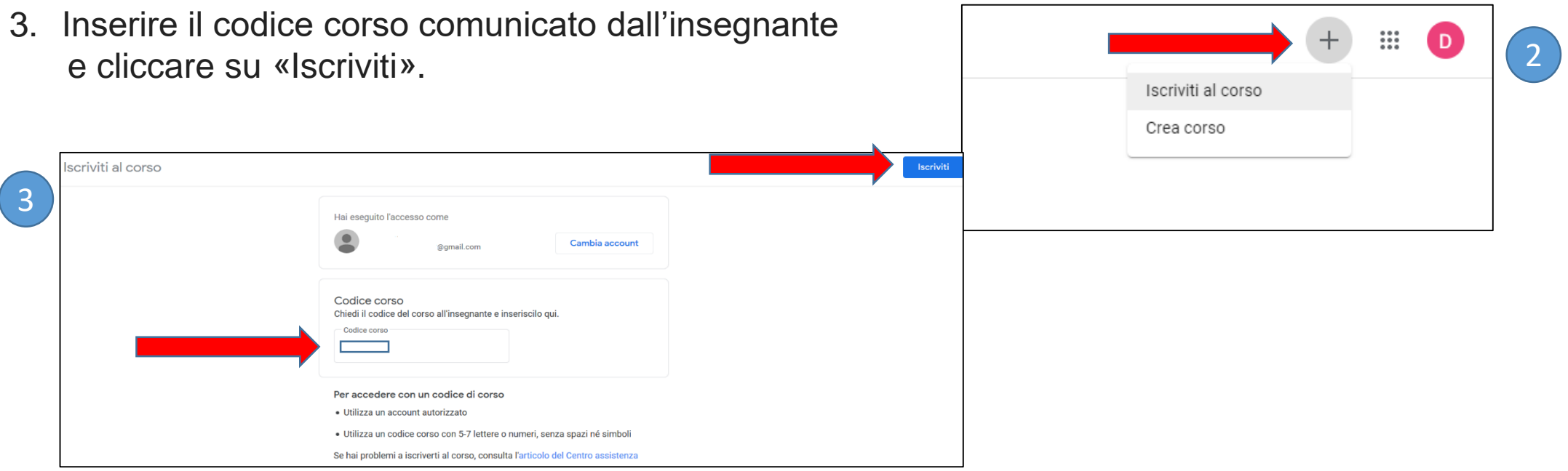

### **Entrare nella Classroom**

Quando lo studente entra in Classroom vedrà tutti i corsi ai quali risulta iscritto. Basterà cliccare sul quadrante corrispondente per entrare nel corso.

| Google Classroom               |                         |
|--------------------------------|-------------------------|
| 🛃 Da fare 📄 Da correggere 📩 Ca | lendario                |
| Classroom<br>1A                | di didatti :<br>2018-19 |
| ~                              |                         |

#### La classe virtuale

Quando si entra nella Classroom saranno visibili tre schede:

- 1. Stream: è una pagina con la quale lo studente può comunicare con l'insegnante. L'insegnante scriverà eventuali comunicazioni e verranno visualizzate delle notifiche per materiale didattico e compiti assegnati.
- 2. Lavori del Corso: in questa sezione verranno visualizzati i compiti ed il materiale didattico.
- 3. Persone: qui si troveranno i partecipanti alla Classroom (insegnanti e compagni di classe).

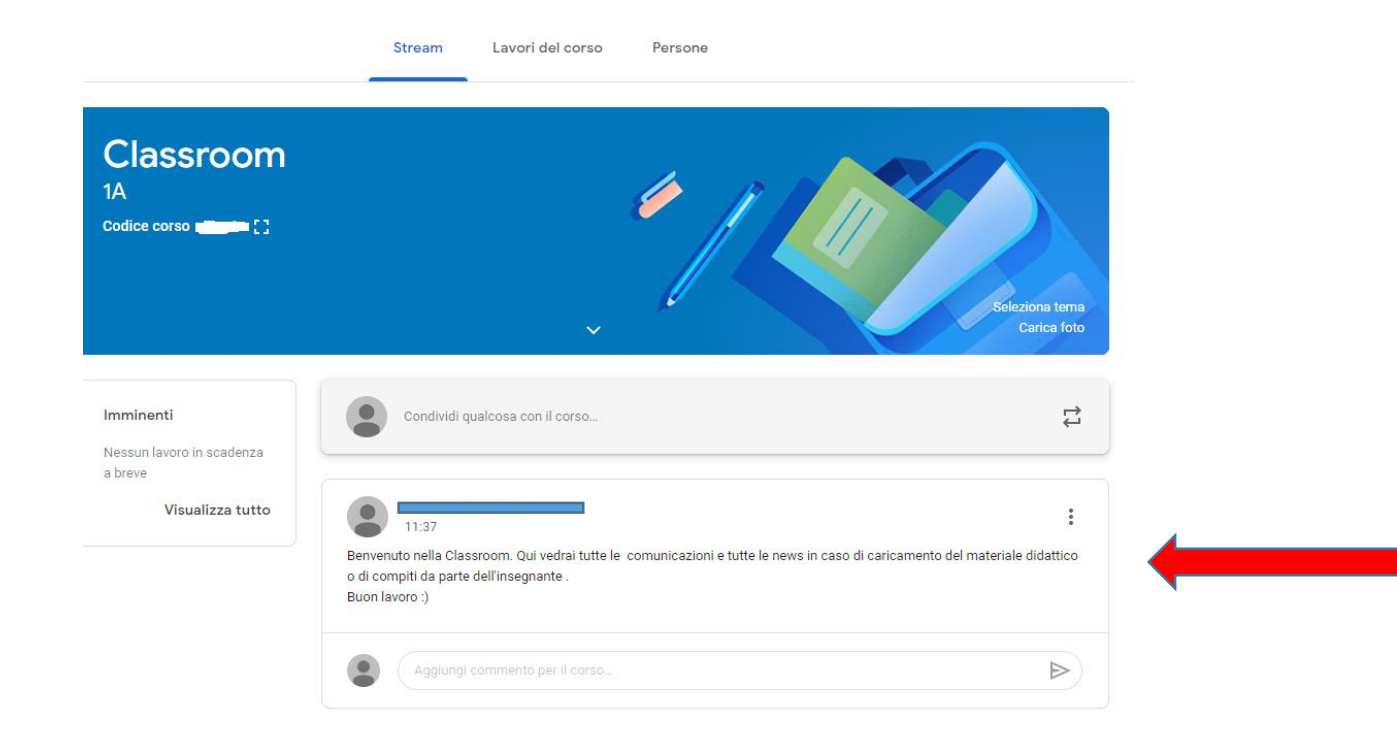

#### Materiale Didattico e Compiti(1/2)

Quando un insegnante carica in Classroom il materiale didattico, lo studente potrà vedere le istruzioni e gli allegati. Basterà cliccare sull'allegato per visualizzarlo.

# Image: Studiare questo testo Google Documenti

Quando un insegnante carica un compito, basterà aprirlo e seguire le istruzioni dell'insegnante Fare attenzione alla scadenza del compito....

| Fare gli esercizi indicati                                            | Scadenza: 16 ott |
|-----------------------------------------------------------------------|------------------|
| Data pubblicazione: 11:51<br>Ex 1.2.3 pag 175 del libro di Matematica |                  |
| Visualizza compito                                                    |                  |

### Materiale Didattico e Compiti(2/2)

Quando un insegnante pubblica un compito oppure inserisce nella Classroom nuovo materiale didattico, lo studente riceverà sempre una mail all'indirizzo <u>nome.cognome@icviagentile40.edu.it</u>

| = M Gmail                          | Q Cerca nella posta                                 | ()<br>()<br>()<br>()<br>()<br>()<br>()<br>()<br>()<br>()<br>()<br>()<br>()<br>( |
|------------------------------------|-----------------------------------------------------|---------------------------------------------------------------------------------|
| - Scrivi                           |                                                     | 1 di 2 < > It -                                                                 |
|                                    | Google Classroom                                    |                                                                                 |
| Speciali                           |                                                     |                                                                                 |
| Posticipati                        | Gentile Studente                                    |                                                                                 |
| Bozze                              | -II. Prof ha pubblicato un nuovo compito .          |                                                                                 |
| Altro                              | 2020/2021.                                          |                                                                                 |
| <ul> <li>Avvia riunione</li> </ul> | Scadenza: 10 ott                                    |                                                                                 |
| Partecipa a riunione               | Fare gli esercizi di matematica<br>Ex 1,2,3 pag 165 |                                                                                 |
| angouts<br>DANIELA - +             | APRI                                                |                                                                                 |

## Fare un compito e consegnarlo

Quando lo studente apre un compito, al termine dovrà consegnarlo all'insegnante. Se nel compito occorre modificare un Documento Google, fornito dall'insegnante, al termine basterà cliccare sul tasto «Consegna». Durante la compilazione il documento verrà salvato il automatico. Lo studente può anche inviare all'insegnante un nuovo file da «Aggiungi o crea».

Ricordare di procedere sempre alla «Consegna».

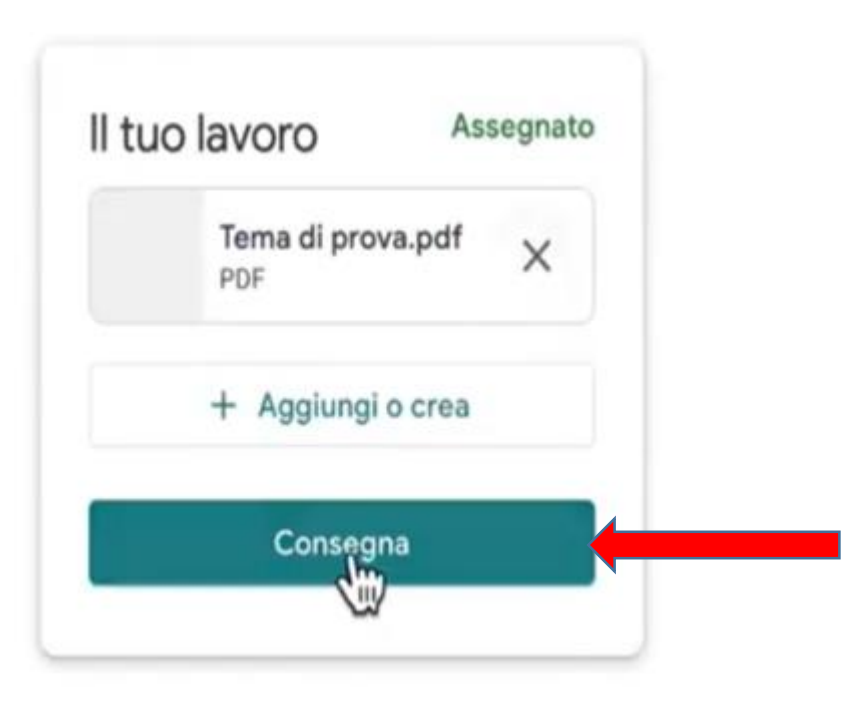

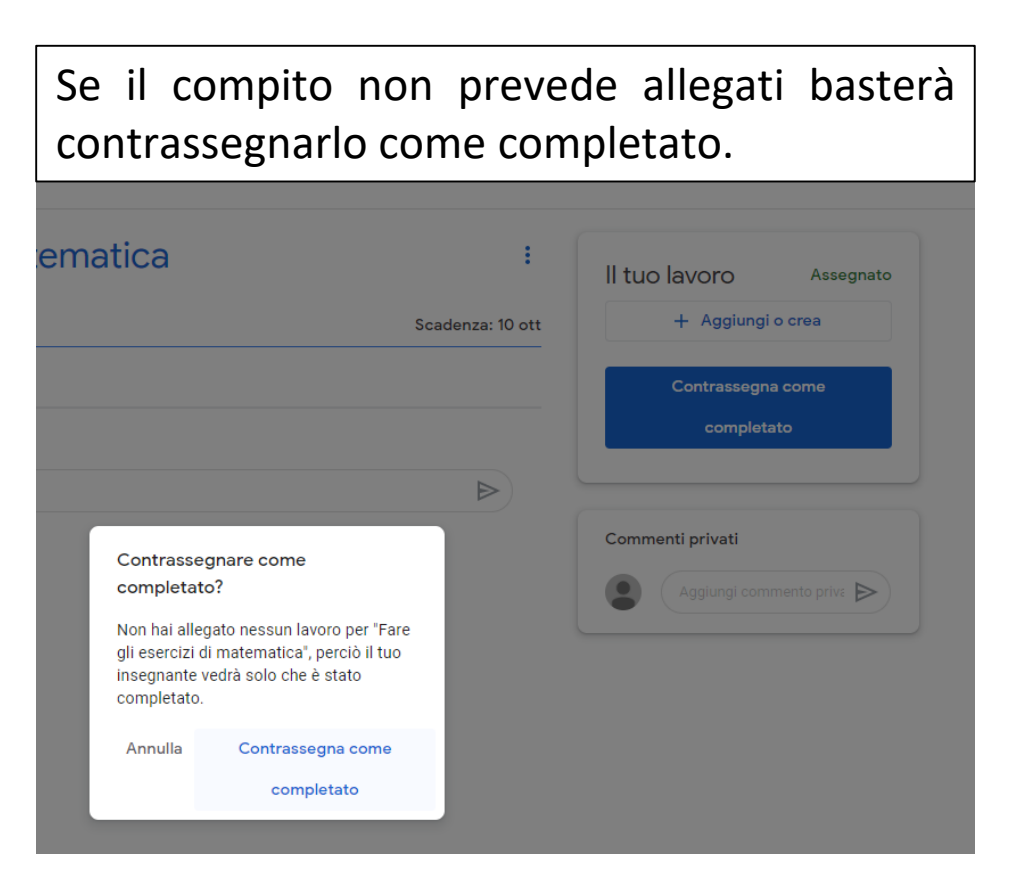

## Valutazione del compito

L'insegnante può decidere di restituire il compito allo studente apportando correzioni ed inserendo una valutazione. Cliccando nella sezione «Da fare» nel Menu Principale si potranno vedere i compiti assegnati e completati. Cliccando sul compito corrispondente si potrà vedere la valutazione e le eventuali correzioni.

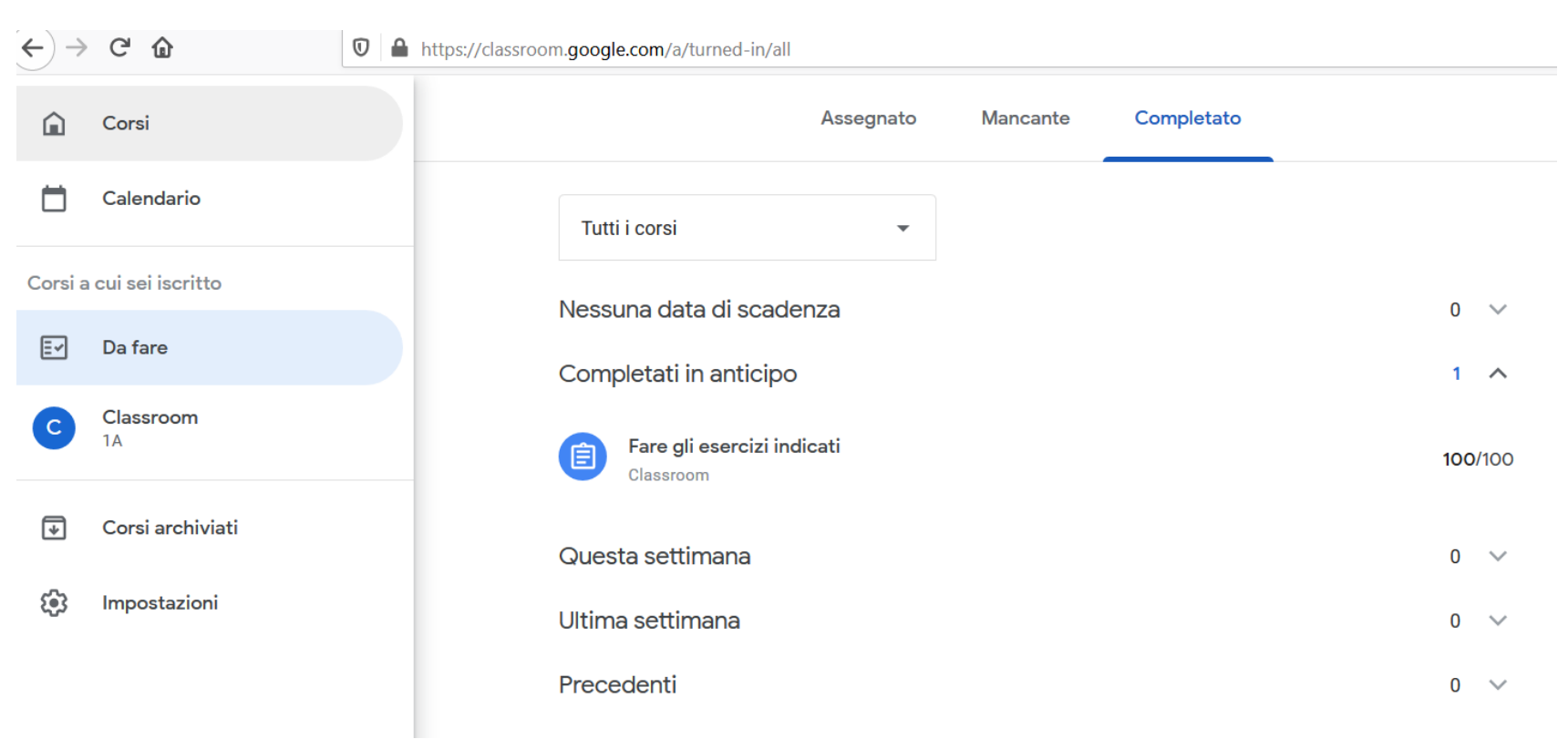

#### **Buon lavoro!**

Sitografia:

https://support.google.com https://edu.google.com